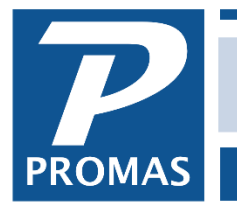

Property Management Solutions for Over 30 Years

## Overview

This document explains how to set up Categories. It then has some examples of how categories can be used.

#### Create Categories

Categories can be used for a variety of purposes and are part of the Owner, Property, Management Group, Unit, Tenant, Unit Type and Vendor profiles. Most reports and mailings can be limited to a category. Information associated with a category can be mail-merged into word processing documents. There is no limit to the number of category items that can be added to a profile.

Categories are created in <<Setup, Categories>>. Categories are identified by a unique Name, which can be up to 40 characters..

Categories are broken out into seven Category Types – General, Comment, Emergency, Inspection, Listing, Maintenance, and Welcome.

An optional Section description allows for grouping categories, while a numeric field Sort Position positions the category on a listing.

Categories can be part of an Alert Type that displays a pop-up screen in the Invoice, Move Out, Receipt, and Work Order functions. They can generate reminders on the specified Effective and/or Expire dates. A category can be designated a Label or Note. A Category can be Profile Specific. An unlimited comments field that copies into the profile is available for the category.

**Profile Specific** – If this checkbox is marked, the use of the category is limited to the profile set that it is assigned to. If not marked, the category is live up the line when running reports and creating letters. For example, limiting a tenant report or letter to a category will search for that category in the tenant, unit, unit type, and owner/property profiles. If the category is marked profile specific in the unit, it will not be considered a match.

**Category is a Label** – If only this checkbox is marked, the category name will preceed any qualifier in the profile entry with the comments indented below.

**Category is a Note** – If this checkbox is marked, the category name is suppressed in the profile entry. If this checkbox is not marked, the category name is included in the profile entry.

The category defined in Setup, Categories is the generic category that is selected in a profile. The specifics relating to the category are defined in the profile screen.

**Comments** - the information entered here will be displayed in the profile when viewed on the categories tab, but will not be in the Comment field when you edit the category. If you want the

The PROMAS Landlord Software Center • 703-255-1400 • 800-397-1499 • www.promas.com

information to be part of the Comment in the profile when the category is selected, mark the checkbox. Then the comments entered become a template for the category when selected.

The rules are below for how the category information will print when selected as a text substitution in a letter. In each case, the Comment (if there is one) will be indented below the other information.

| Note | Label | <u>Description</u>                                |
|------|-------|---------------------------------------------------|
| No   | No    | Qualifier + Dates + Category Name                 |
| No   | Yes   | Category Name: Qualifier + Dates                  |
| Yes  | No    | Dates + Qualifier (Category Name if no Qualifier) |
| Yes  | Yes   | Qualifier (Category Name if no Qualifier): Dates  |

## Delete a Category

Use the (-) button to delete a category in <<Setup, Categories>>. Deleting a category deletes all references to that category in all profiles. If you want to delete a category from a profile, use the <Ctrl><Delete> key while editing the category in the profile.

# **Category Examples**

## Sales Tax

To generate a recurring transfer of a percentage of income received for a period.

Setup, Categories Category Name – Chandler Category Type – General Comments – None Owner/Property/Unit Profile Category – Chandler Qualifier – Owner's Tax ID Comments – Owner name and address

When Recurring Journal Entries, Tax Collections are run, restricted to this category, an ASCII file with the transfer transaction data will be generated.

## Maintenance Alert for Work orders

Setup, Categories Category Name – Home Warranty Category Type – Maintenance Reminder Type – Expires Category is a label

# Unit Profile

Category – Home Warranty Qualifier – Company Name Comment – any particulars Effective – Start Date Expires – End Date

| <u>N</u> ame          | Home Warranty      | Sort Position       |  |
|-----------------------|--------------------|---------------------|--|
| S <u>e</u> ction      |                    | Category is a Label |  |
| <u>Category</u> Type  | v Type Maintenance | Category is a Note  |  |
| Alert Type            | Work Order 🗸       | Profile Specific    |  |
| <u>R</u> eminder Type | Expires 🗸          | Hero PM Code        |  |
|                       |                    | ,                   |  |

Alert will display for work orders and create a reminder on the Expires date.

The **PROMAS** Landlord Software Center • 703-255-1400 • 800-397-1499 • <u>www.promas.com</u>

# Listing

| LISUNG                                |                            | a                       |                           |               |                  |                    |           |
|---------------------------------------|----------------------------|-------------------------|---------------------------|---------------|------------------|--------------------|-----------|
| One of the sets of amenitie           | es used for                | Stove [Category]        |                           |               |                  |                    |           |
| marketing purposes when a property is |                            | <u>N</u> ame            | Stove                     |               | <u>S</u> ort     | Position           | 4         |
| available to rent.                    |                            | Section                 | Listing                   |               | Category         | is a N <u>o</u> te |           |
| Setup, Categories                     |                            | <u>Category</u> Type    | Work Order                | <b>•</b>      | Profile          | • Specific 🗌       |           |
| Category Name – S                     | Stove                      | Reminder Type           | None                      | <br>▼         | Hero P           | M Code             |           |
| Section – Kitchen                     |                            |                         |                           |               | _                |                    |           |
| Category Type – Lis                   | stina                      | Comme <u>n</u> t        |                           |               |                  |                    |           |
| Style – Label                         | 5                          |                         |                           |               |                  |                    |           |
| Alert Type - Workor                   | der                        |                         |                           |               |                  |                    |           |
| Comments – None                       |                            |                         |                           |               |                  |                    |           |
| Linit Profile                         |                            |                         |                           |               |                  |                    |           |
| Category – Stove                      |                            |                         |                           |               |                  |                    | $\sim$    |
| Qualifier – Gas                       |                            |                         |                           |               |                  |                    |           |
| Comments – GE M                       | odel G23 1                 |                         |                           |               | Comment is a Tem | plate for New Cate | egories 🗋 |
| burner convection over                | n self-cleaning            |                         |                           |               |                  |                    |           |
| Bray and Scarf w                      | arronty                    | •                       |                           |               |                  |                    |           |
| Effective 4/1/2019                    | anany.                     |                         |                           |               |                  |                    |           |
| Expires $2/21/2010$                   |                            |                         |                           |               |                  |                    |           |
| Expires = 3/31/201s                   | 9                          |                         |                           |               |                  |                    |           |
| All                                   | General Comment Emerg      | ency   Inspection   Lis | ting   Maintenance   Welc | come          |                  |                    |           |
| Categ                                 | gory Lawn Service          |                         |                           | Effective     |                  |                    |           |
| Qual                                  | ifier Lawn Doctor          |                         |                           | Expires 2/2   | 28/2019          |                    |           |
| Categ                                 | gory Stove                 |                         | ¥ 🔁                       | Effective 4/1 | 1/2018 🔢         |                    |           |
| Qual                                  | ifier Gas                  |                         |                           | Expires 3/3   | 31/2019 🔢        |                    |           |
| Comm                                  | nent GE model G23; 4 burne | r; convection oven; s   | elf cleaning              |               | ~                |                    |           |
|                                       | Bray and Scarf warrant     | τ <b>γ</b>              |                           |               |                  |                    |           |
|                                       |                            |                         |                           |               | $\sim$           |                    |           |
|                                       |                            |                         |                           |               |                  |                    |           |

The category information will show in the Listing folder of the Unit Profile and pop up when a work order for the unit is entered.

| 327 Cedar Lane [Unit]                                                                                                    |                            |
|----------------------------------------------------------------------------------------------------|----------------------------|
| ID CEDAR327 327 Cedar Lane Key                                                                                                  | <u>S</u> tatus Active ▼    |
|                                                                                                    | Upload Manager Inspections |
| All General Comment Emergency Inspection Listing Maintenance                                                                    | Welcome   Edit             |
| Kitchen<br>Gas 4/1/2018 to 3/31/2019 Stove<br>GE model G23; 4 burner; convection oven; self cleaning<br>Bray and Scarf warranty |                            |

The **PROMAS** Landlord Software Center • 703-255-1400 • 800-397-1499 • <u>www.promas.com</u>

## Work orders - Add a Notice to Problem Description

| Setup, Categories, New       |                                                |                     |                                          |
|------------------------------|------------------------------------------------|---------------------|------------------------------------------|
| Category Name – Built pri    | ior to 1978                                    |                     |                                          |
| Category Type – Maintena     | ance                                           |                     |                                          |
| Alert Type - Workorder       | Profile Reports Built prior to 1978 [Category] |                     |                                          |
| Category is a label          | <u>N</u> ame                                   | Built prior to 1978 | Sort Position                            |
| Enter the notice into        | S <u>e</u> ction                               |                     | Category is a Label                      |
| the Comment field.           | <u>C</u> ategory Type                          | Maintenance 🗸       | Category is a Note                       |
| Mark the "Comment            | <u>A</u> lert Type                             | Work Order 🗸        | Profile Specific                         |
| is a template for            | <u>R</u> eminder Type                          | None                | Hero PM Code                             |
| new categories"<br>checkbox. | Comme <u>n</u> t                               | r to 1978           | Comment is a Template for New Categories |

#### Unit Profile

Category – select Built prior to 1978

| Profile Reports 212 Main Street [Unit]               |                            |
|------------------------------------------------------|----------------------------|
| ID MAIN212 212 Main Street Key                       | Status Active              |
|                                                      | Upload Manager Inspections |
| All General Comment Emergency Inspection Listing Mai | ntenance Welcome Edit      |
| Built prior to 1978<br>Notice: built prior to 1978   |                            |

Alert will display when you create a work order. Highlight the Notice text in the Alert, do <Ctrl><C> to copy or click the <Copy to Clipboard> button, then close and click into the Problem Description field of the work order and do <Ctrl><V> to paste.

| [Work Order]                                                                                   |                                       |
|------------------------------------------------------------------------------------------------|---------------------------------------|
| ID 290319RDSN MAIN212                                                                          | ☐ Mark for Printing Status Unassigned |
| Problem Report Priority Normal Reported 3/19/2019 Reported By Tenant Phone Number 703-555-9624 | Insert Time and User Initials         |
| Site MAIN212: 212 Main Street                                                                  | Show Alerts                           |
| Work Order                                                                                     | ×                                     |
| Maintenance<br>Built prior to 1978<br>Notice: built prior to 1978                              | ^                                     |

The PROMAS Landlord Software Center • 703-255-1400 • 800-397-1499 • www.promas.com

# Loss Type

One Time

Setup, Categories Name – Loss Type Section – Reason for Loss Category Type – Listing Reminder Type – Effective or Expires Category is a note Unit Profile Category – Loss Type Qualifier – Reason for Loss (sold, owner move-in, Fired, Change Management) Comment – any details Effective – Date of occurance

## Reports

Reports, Profile Reports, Category Events by Date Select date range Limit to Category – Loss Type

# Management Gains

## One Time

Setup, Categories Name – Gains Section – Reason for Gain Category Type – Listing Reminder Type – Effective or Expires Category is a note

## Unit Profile

Category – Gains

Qualifier – Reason for Gain (Craigs List, Rentals.com, Client referral, Newspaper ad, Competitor referral, Walk-in, Internet website, Yellow pages, Sales referral) Comment – any details

Effective - Date of occurance

## Reports

Reports, Profile Reports, Category Events Select date range Limit to Category – Gains

# Management Agreement tracking using categories

Setup, Category, new Category Name == Management Agreement Category Type ==General Reminder Type ==Effective and Expires Unit or Owner profile Category ==Management Agreement Qualifier == Owner Name or whatever Effective == start date Expires ==End date Reports, Profile Reports, Category Events Select Date range Limit to Category == Management Contract

## Inspections

Semi-annual inspections - January + July Setup, Categories, New Category==Inspection-Semi-annual-January\* Category Type==Inspection Reminder Type==Effective Category is a Label

Unit Profile

Category==Inspection-Semi-annual-January Qualifier==Inspectors Name (optional) Comment==Inspection Notes (optional) Effective==Next Scheduled Date (optional)

Entry will display on Event Reminders based on the Effective Date. An inspection list report can be generated by limiting to that category. A Profile Report can be run based on the Effective Date and limited to the category.

\*The category name should reflect the schedule and the start month whenever the schedule is other than monthly.

Name Used for Inspection-Semi-annual-January Inspections scheduled for Jan + July Inspections scheduled for April and Oct. Inspection-Semi-annual-April Inspection-Quarterly-February Inspections scheduled for Feb, May, Aug, Nov

## Property Insurance

Setup, Categories, New Name – Insurance Reminder Type – Expires Category is a Label Unit Profile or Property Profile Category – Insurance Qualifier – Insurance Company Comment – any details - type and amount of coverage and the contact information Expires – insurance expiration date Reports Reports, Profile Reports

Select date range Limit to Category – Insurance

# Tracking Regular Services

Regular services such as furnace and gutter cleaning can be tracked using categories.

Setup, Categories, New

Name – Gutter Cleaning Reminder Type – Effective or Expires

## **Unit Profile**

Category – Gutter Cleaning Qualifier – Vendor Effective Date - last time work was performed Expires Data - next time work should be performed Comment – any details - and a running commentary of work performed

# Reports

Reports, Profile Reports Select date range Limit to Category – Gutter Cleaning

# Notice Given

Setup, Categories, New Category==Notice Given Reminder Type==Expires **Tenant Profile** Category==Notice Given Effective Date==day notice given Expires Date==day vacating

Profile report can be limited to that category and for category reminders for a date range.

# **Other Category Suggestions**

Directions in Unit Profile Pet description in Tenant Profile Keys in Tenant and Unit Profile Insurance information in Tenant Profile Reasons for loss in Unit Profile Agent of Record in Unit Profile NSF Alert in Tenant Profile